Manual for Residential Letter

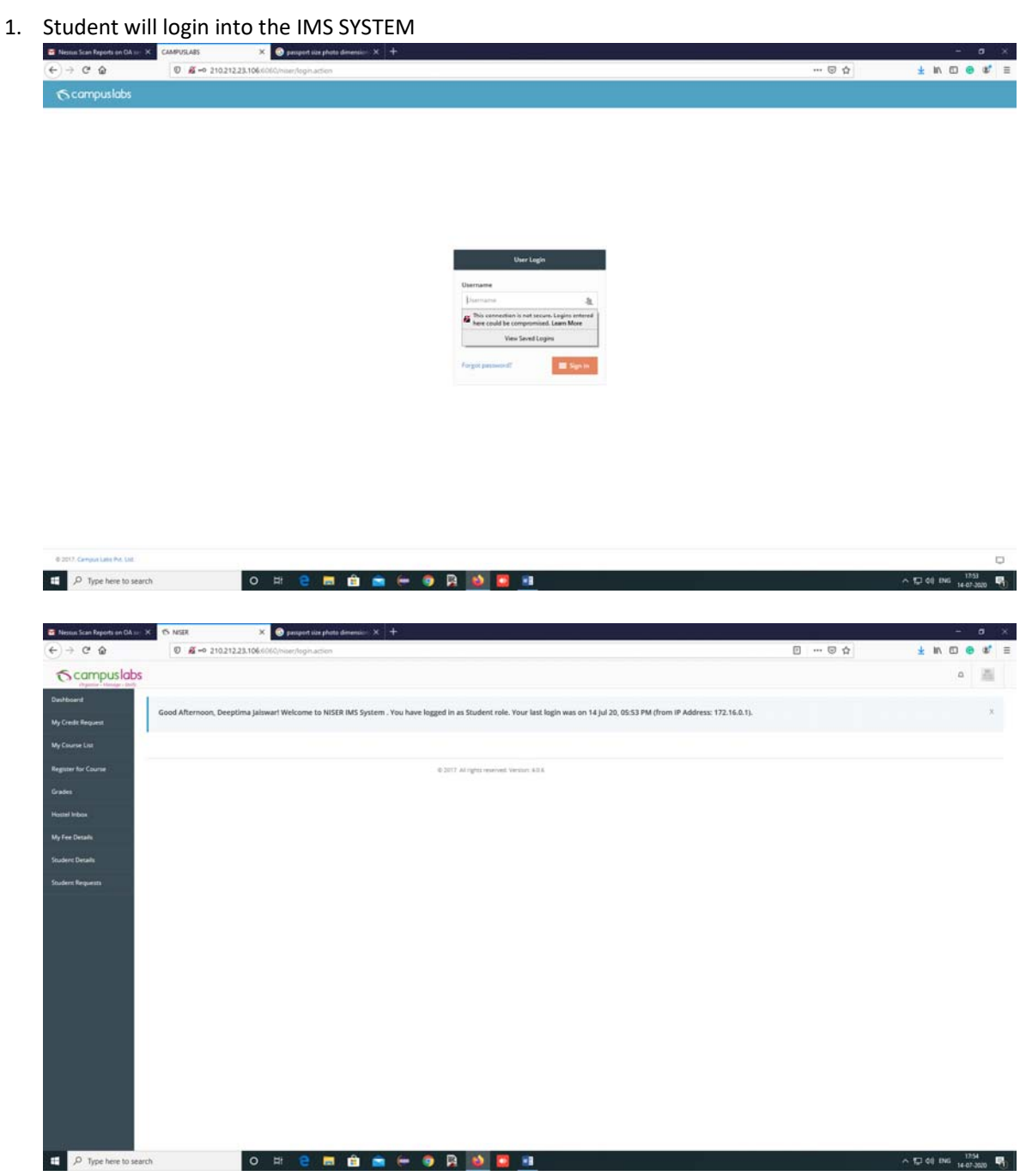

2. Click on the Student Request Tab - $\rightarrow$  Click on the Apply Residence Proof Tab.

| 📴 Nessus Scan Reports on OA 🗤 | X 6 MER X @ proportion photo dimension: X +                                                                                                    | - a x            |
|-------------------------------|----------------------------------------------------------------------------------------------------|------------------|
| € → C @                       | 🖸 🔏 210.212.23.1066000/maer/inudentNoDues.action/incodue.ids.866779139                                                                                                    | ± IN © ⊕ & ≡     |
| Scampuslabs                   |                                                                                                    | ۵ 📓              |
| Deshtoord                     | A line                                                                                                    |                  |
| My Credit Request             | Guest House Bookles Acole for No. Date: Josefactore Found                                                                                                    |                  |
| My Course List                | And the second second sec |                  |
| Register for Course           | Apply for Insidence Proof I Insidence Lenser                                                                                                    |                  |
| Grades                        |                                                                                                    |                  |
| Hastel Imbax                  |                                                                                                    |                  |
| My Fee Details                | 0.2017 All rights managed Version 40.6                                                                                                    |                  |
| Studen: Details               |                                                                                                    |                  |
| Student Requests              |                                                                                                    |                  |
|                               |                                                                                                    |                  |
|                               |                                                                                                    |                  |
|                               |                                                                                                    |                  |
|                               |                                                                                                    |                  |
|                               |                                                                                                    |                  |
|                               |                                                                                                    |                  |
|                               |                                                                                                    |                  |
|                               |                                                                                                    |                  |
|                               |                                                                                                    |                  |
|                               |                                                                                                    |                  |
|                               |                                                                                                    |                  |
| . P Type here to sea          | en O 🛱 🤮 🚍 🏥 💼 🖛 🚳 🎇 🙆 🧮 💷                                                                                                    | ~ 12 de ING 1254 |

3. Enter the Purpose for Residence Proof Letter and Click on the Submit Button.

| Nestus Scan Reports on OA | se: X 🔨 MSER 🛛 X 🕥 persport size photo dimension :    |                                           |        | - a ×              |
|---------------------------|-------------------------------------------------------|-------------------------------------------|--------|--------------------|
| F)→ @ @                   | A 210.212.23.106:6060/hiter/student/toDues.action/mod | Seid=866779139                            | 0 0 4  | ¥ IN 🖸 😆 🐮 🗄       |
| Scampuslat                | os                                                    |                                           |        | ۵ 📠                |
| Deshboerd                 | A Huma                                                |                                           |        |                    |
| My Credit Request         | General Marson Residing Association No Program        | -                                         |        |                    |
| My Course List            | mentione proved Adda to us note                       |                                           |        |                    |
| legister for Course       | Apply For Residence Proof / Residence Letter          | 1750                                      |        |                    |
| indes                     |                                                       |                                           |        |                    |
| astel induce              | , ruguse                                              | Train Tickes Reservation.                 | Submit |                    |
| y Fee Details             |                                                       |                                           | •      |                    |
| dent Details              |                                                       | Contracting with Law                      |        |                    |
| dert Requests             |                                                       |                                           |        |                    |
|                           |                                                       | & 2017 Alt rights reserved. Version 4.5.6 |        |                    |
|                           |                                                       |                                           |        |                    |
|                           |                                                       |                                           |        |                    |
|                           |                                                       |                                           |        |                    |
|                           |                                                       |                                           |        |                    |
|                           |                                                       |                                           |        |                    |
|                           |                                                       |                                           |        |                    |
|                           |                                                       |                                           |        |                    |
|                           |                                                       |                                           |        |                    |
|                           |                                                       |                                           |        |                    |
|                           |                                                       |                                           |        |                    |
|                           |                                                       |                                           |        |                    |
| P Type here to s          | earch O 🖽 🤮 🚍 💼                                       | 🖹 (m. 19 🔉 🔯 🛄 💷                          |        | ~ 12 00 1NG 1755 ₽ |

4. After Submit the student screen will show the status of the Residential Letter.

|               | IN A B NER                                                                                                    | ×                                                                                                    | Deschool one byogo gamers                                                                                                    | ×  +                                                                                                    |         |                           |           |         | - |    |
|---------------|----------------------------------------------------------------------------------------------------|----------------------------------------------------------------------------------------------------|----------------------------------------------------------------------------------------------------|----------------------------------------------------------------------------------------------------|---------|---------------------------|-----------|---------|---|----|
| -> C @        | 0                                                                                                    | <b>6 210.212.23.106</b> /6060                                                                                                    | I/hiter/studentNoDues.action1                                                                                                    | Imodule.id=866779139                                                                                                    |         |                           | <br>- © ☆ | ¥ II/ ( | • | a, |
| campusial     | bs                                                                                                    |                                                                                                    |                                                                                                    |                                                                                                    |         |                           |           |         | ۵ | 15 |
| board         | A Home                                                                                                    |                                                                                                    |                                                                                                    |                                                                                                    |         |                           |           |         |   |    |
| redit Request |                                                                                                    | Berlin Arch Tor N                                                                                                    | Der Last for Balder                                                                                                    | -                                                                                                    |         |                           |           |         |   |    |
|               | Gaen noose                                                                                                    | prevent which is a                                                                                                    | a Dues Apply for measures                                                                                                    | r Front                                                                                                    |         |                           |           |         |   |    |
|               | Previously A                                                                                                    | pplied Residence Proof De                                                                                                    | Concernent of the determined of the determined of the determi |                                                                                                    |         |                           |           |         |   |    |
|               | Si No                                                                                                    | Image: State State Stat |                                                                                                    |                                                                                                    |         |                           |           |         |   |    |
| enboa         | 1                                                                                                    | 9                                                                                                    | 14-07-2020                                                                                                    | Train Ticket Reservation.                                                                                                    | Pending | Shri Fradeep Kumar Mishra |           |         |   |    |
| etals.        |                                                                                                    |                                                                                                    |                                                                                                    |                                                                                                    |         |                           |           |         |   |    |
| lequests      |                                                                                                    |                                                                                                    |                                                                                                    |                                                                                                    |         |                           |           |         |   |    |
| t Requests    | And Article     Image: Internet internet inter |                                                                                                    |                                                                                                    |                                                                                                    |         |                           |           |         |   |    |
| (Requests     |                                                                                                    |                                                                                                    |                                                                                                    |                                                                                                    |         |                           |           |         |   |    |
| Sequents      |                                                                                                    |                                                                                                    |                                                                                                    | Image: Section State       Section State       Authorized by       Denoted Bailance Proof       Denoted Bailance Proof         Preprot       Section State       Preprot       Denoted Bailance Proof       Denoted Bailance Proof         Section State       Section State       Section State       Section State         Section State       Section State       Section State       Section State         Section State       Section State       Section State       Section State         Section State       Section State       Section State       Section State         Section State       Section State       Section State       Section State |         |                           |           |         |   |    |
| n Requests    |                                                                                                    |                                                                                                    |                                                                                                    |                                                                                                    |         |                           |           |         |   |    |
| rs Requests   |                                                                                                    |                                                                                                    |                                                                                                    |                                                                                                    |         |                           |           |         |   |    |

5. Now Hostel In-charge will login into the IMS System and check the mail in the INBOX and forward to AO-I (Academic) for approval.

| © NER     | * +                                                                                                    |                                           |                                                                                                    | -     | σ         | ×   |
|-----------|----------------------------------------------------------------------------------------------------|-------------------------------------------|----------------------------------------------------------------------------------------------------|-------|-----------|-----|
|           | secure   210.212.23.106:6060/niuer/viewStudentResidenceDetails.actionTresidenceCertificate.id=10                                               | 81049096                                  |                                                                                                    | 1     | a 0       |     |
| Scampusio | abs                                                                                                    |                                           |                                                                                                    | 0     | 酒         |     |
| Destioned | A Hame                                                                                                    |                                           |                                                                                                    |       |           |     |
| ribes     |                                                                                                    |                                           |                                                                                                    |       |           |     |
| Putte     | Application of 1911023-Amisha Aparupa for Residence Proo                                                                                       | r                                         |                                                                                                    |       |           |     |
|           | Residence Proof Application Details                                                                                                    | Residence Proof Student's Address Details |                                                                                                    |       |           |     |
|           | This request is in PENDING status.                                                                                                    | Correspondence Address:                   | karohan Bazar, New Colony Dhenkanat City : DHENKANAL<br>Some : Odisha                                   |       |           |     |
|           | Residence Proof Request Date : 17/07/2020<br>Soudent Name : Amistra Aparupa<br>Roli ND : 1911023                                               |                                           | Country: India<br>Pri Code : 759001                                                                     |       |           |     |
|           | Current terms. Semigrane 2<br>Edward 1, MSER<br>Program Division : 2019-2020/Insegnated MSc Program Division. J News<br>Molan Rev. 1:493722406 | Permanent Address:                        | kanthen Baze, New Coliny Diverdanal City: DHERKANAL<br>Son: Oraba<br>Country: India<br>Pin Edde   39001 |       |           |     |
|           | Purpose : Test                                                                                                    | ⊗ nqieci                                  | V APPEOR                                                                                                | • •   |           |     |
|           | Workflow activity                                                                                                    |                                           |                                                                                                    |       |           |     |
|           | Amisha Aparupa (Pending to) Shri Amarendra Kumar Behera                                                                                        |                                           |                                                                                                    | M12.3 | 82011:521 | I.A |
|           |                                                                                                    | © 2017 All rights relatived. Version, 428 |                                                                                                    |       |           |     |
|           |                                                                                                    |                                           | 0-                                                                                                    | -     | 157       |     |

| Application of 1911023-Amisha Aparupa for Residence Pro                                          | of                                        |                                                                                        |
|--------------------------------------------------------------------------------------------------|-------------------------------------------|----------------------------------------------------------------------------------------|
|                                                                                                  |                                           |                                                                                        |
| Residence Proof Application Details                                                              | Residence Proof Student's Address Details |                                                                                        |
| This request is in PENDING statue                                                                | Correspondence Address:                   | Kanchen Bazar, New Calony Dhenkanall City / DHENKANAL<br>State : Delsha                |
| Residence Proof Request Date : 17/07/2020<br>Student Name : Amisha Aparapa<br>Rull NC. : 1911023 |                                           | Country : India<br>Pin Code : 759001                                                   |
| Corrent term, Cemester 2<br>School 1, MSER<br>Document (MSER)                                    | Permanent Address                         | kanifan Bazar, New Calony Dhenkanat City : DHENKANAL<br>State: Odisha<br>Course: India |
| Program Duration : 0 Years<br>Mobile No. : 9437292400<br>Durphone : Tan                          |                                           | Pun Code : 759001                                                                      |
|                                                                                                  | (O) REALCT                                | V APPROVE FORMAD -                                                                     |
|                                                                                                  | FORWARD THIS REQUEST TO:                  | 0137 - PRADEEP KUMAR MIS., 👳                                                           |
|                                                                                                  | PLEASE ENTER YOUR REMARKS                 | Pisese approve)                                                                        |
|                                                                                                  |                                           | 455 characters revearing Perid limited to SSE characters.                              |
|                                                                                                  |                                           | 1200                                                                                   |
|                                                                                                  |                                           |                                                                                        |

6. Now AO-I (Academic) will login into the IMS System and check the mail in the INBOX and approve/ reject the student request.

|             |                                  |                    |          | <b>C</b> (246)                                                                              |               |    |            | -  |
|-------------|----------------------------------|--------------------|----------|---------------------------------------------------------------------------------------------|---------------|----|------------|----|
| S campuslat | Search                           |                    |          |                                                                                             |               | ۵  | ND<br>11.1 | ł. |
| shboard     |                                  |                    |          |                                                                                             | 1-9 of 9      | <  |            | >  |
| ox<br>file  | COMPOSE NEW -<br>Inbox (9)       | Deeptima Jaiswar   | Pending  | Residence proof [1911064]<br>Deeptima Jaiswar<br>Date of Request:2020-07-14 17:55:31.694    | Today at 5:55 | РМ |            |    |
|             | Sent Items<br>Draft ( <b>3</b> ) | Manabputra         | Pending  | Residence proof [1611065]<br>Manabputra<br>Date of Request:2020-07-14 17:42:57.948          | Today at 5:42 | РМ |            |    |
|             | Archived Items                   | MANISH KUMAR GUPTA | Approved | Residence proof [17122013]<br>MANISH KUMAR GUPTA<br>Date of Request:2020-07-14 14:14:57.118 | Today at 2:15 | РМ |            |    |
|             |                                  | Chetan Yadav       | Approved | Residence proof [1611041]<br>Chetan Yadav<br>Date of Request:2020-07-14 14:06:50.28         | Today at 2:08 | РМ |            |    |
|             |                                  | Chetan Yadav       | Approved | Residence proof [1611041]<br>Chetan Yadav<br>Date of Request:2020-07-14 13:58:03.228        | Today at 1:58 | РМ |            |    |
|             |                                  | Manabputra         | Rejected | Residence proof [1611065]<br>Manabputra<br>Date of Request:2020-07-09 12:06:11.901          | Today at 1:47 | РМ |            |    |
|             |                                  | Chetan Yadav       | Approved | Residence proof [1611041]<br>Chetan Yadav<br>Date of Request:2020-07-09 17:42:27.198        | Today at 1:46 | РМ |            |    |
|             |                                  | Ashutosh Anand     | Annound  | Residence proof [1611035]                                                                   | Today at 1:44 | DM |            |    |

7. Click on the Approve or Reject Button.

| - G W                    |                                                                                                |                                           |                                                                                                    |
|--------------------------|------------------------------------------------------------------------------------------------|-------------------------------------------|----------------------------------------------------------------------------------------------------|
| campuslab                | A 2102122210000000000000000000000000                                                           | annighean (un (universit)                 |                                                                                                    |
| Organie - Manage - Dally |                                                                                                |                                           |                                                                                                    |
|                          | 6 Home                                                                                         |                                           |                                                                                                    |
|                          | Application of 1611065-Manabputra for Residence Proof                                          |                                           |                                                                                                    |
|                          | Besidence Proof Application Details                                                            | Residence Proof Student's Address Details |                                                                                                    |
|                          | This request is in PENDING status                                                              | Correspondence Address:                   | RC-114, GEETANGALI PARK, APC ROY SARANI, CITY CENTRE, DURGAPLIR, WEST BEINGAL. Cry : Durgapu<br>Stare : West Bengid |
|                          | Residence Proof Request Date : 14/07/2020<br>Student Name : Manabputra                         |                                           | Country: India<br>Per Code : 713216                                                                                 |
|                          | Rull NO 1611005<br>Current termi, - Semester II.<br>School: - School of Proclast Science, NSER | Permanent Address                         | RC-114, GEETANJALI PARK, APC ROY SARANI, CITY CENTRE, DURGAPUR, WEST BENGAL. Cry : Durgapu<br>Source: West Bengal   |
|                          | Program/Project : 2016-2017/Integrated MSc<br>Program Duration : 5 Years                       |                                           | Country : India<br>Pin Code : 713256                                                                                |
|                          | Mobile No. 1 91531554311<br>Purpose   Train Ticket Reservation.                                |                                           |                                                                                                    |
|                          |                                                                                                | ⊗ stitt.                                  | у лужала 🔸                                                                                                    |
|                          | Workflow activity                                                                              |                                           |                                                                                                    |
|                          | Manabputra (Pending to) Shri Pradeep Kumar Mishra                                              |                                           | 34 14, 2001                                                                                                    |
|                          |                                                                                                | 0-2017 All rights reserved. Version 40.6  |                                                                                                    |
|                          |                                                                                                |                                           |                                                                                                    |

8. If admin approve then student/hostel in-charge/admin can download the Residence Proof Letter.

| ) → C @    | 8 210.212.23.106.6060/hiser/approve/sudentRepdenceProcf.action/Remarks =                                                                                                    |                                              | 0                                                                                                    | ₹ W ©                            | ۲       |
|------------|----------------------------------------------------------------------------------------------------|----------------------------------------------|----------------------------------------------------------------------------------------------------|----------------------------------|---------|
| ♂ campusla | bs                                                                                                    |                                              |                                                                                                    | ۵                                | 3       |
| .fie       | Application of 1611065-Manabputra for Residence Proof                                                                                                    |                                              |                                                                                                    |                                  |         |
|            | Residence Proof Application Details                                                                                                    | Residence Proof Student's Address Details    |                                                                                                    |                                  |         |
|            | This request has been APPOVID. Please say workflow articly below for more details.<br>Resolverse Privat Request Dates 1.4027/2020<br>Society Terms - Managares<br>Rel 10.1 e19703<br>Carrent terms - Semanar B<br>School: School: School of Physical School (School of Physical School of Physical School of Physica | Correspondence Address:<br>Permanent Address | RC 114, GETANALI PARK, APC ROY SAAANI, CIY CENTIE, DURGAPUR, WSS<br>Durgspur<br>Sime: You Binget<br>Cantry : India<br>Pri Cole: 172216<br>RC 114, GETANALI PARK, APC ROY SARANI, CIY CENTIE, DURGAPUR, WSS<br>Durgspur<br>Sime: You Binged<br>Cantry : India<br>Pri Cole: 172216 | T BENGAL Cey :<br>T BENGAL Cey : |         |
|            |                                                                                                    | verson<br>O<br>O                             | ECONNEC 🌧                                                                                                    |                                  |         |
|            | Workflow activity     Manabputra (Approved to) Shri Pradeep Kumar Mishra                                                                                                    |                                              |                                                                                                    | 34.1628                          | 204.002 |
|            | C 1017 Al culture and failure a                                                                                                    |                                              |                                                                                                    |                                  |         |